# 国家智慧城市试点 管理信息系统

用户手册 (试点城市)

住房城乡建设部建筑节能与科技司 中国城市科学研究会数字城市工程研究中 心

二零一三年十二月

| 1. | 系统综述     | 4 -  |
|----|----------|------|
|    | 1.1 概述   | 4 -  |
|    | 1.2 功能简介 | 4 -  |
|    | 1.3 运行环境 | 4 -  |
| 2. | 系统登录     | 5 -  |
|    | 2.1 操作说明 | 5 -  |
| 3. | 系统首页     | 6 -  |
|    | 3.1 修改资料 | 7 -  |
| 4. | 信息公告     | 8 -  |
|    | 4.1 操作说明 | 8 -  |
| 5. | 试点信息     | 9 -  |
|    | 5.1 申报材料 | 9 -  |
|    | 5.2 任务书  | 10 - |
| 6. | 过程管理     | 11 - |
|    | 6.1季度报告  | 11 - |
|    | 6.2 年度报告 | 13 - |
|    | 6.3 中期报告 | 17 - |
| 7. | 企业信息     | 17 - |
|    | 7.1 操作说明 | 17 - |
| 8. | 模板专区     | 19 - |
|    | 8.1 操作说明 | 19 - |
| 9. | 退出系统     | 20 - |
|    | 9.1 操作说明 | 20 - |

#### 1. 系统综述

## 1.1 概述

智慧城市是通过综合运用现代科学技术、整合信息资源、统筹业务应用系统, 加强城市规划、建设和管理的新模式。建设智慧城市是贯彻党中央、国务院关于 创新驱动发展、推动新型城镇化、全面建成小康社会的重要举措。为探索智慧城 市规划、建设、运行、管理、服务和发展的科学方式,住房和城乡建设部开展了 智慧城市试点工作。

为做好智慧城市试点的全过程管理工作,依据《国家智慧城市试点暂行管理 办法》及《国家智慧城市试点过程管理细则(试行)》,开发本系统。

## 1.2 功能简介

试点城市用户登录系统后,系统会初始化用户角色和功能菜单,系统的具体 功能包括:

- 系统首页:涵盖最新发布的通知公告、部级工作动态、省厅工作动态和 试点工作动态。
- 信息公告:用于查看所有部级、省厅发布的各类公告信息和动态信息。
- 试点信息:用于查看试点已提交的申报材料和签订任务书等方面的信息。
- 过程管理:用于试点提交季度报告、年度报告、中期报告。
- 企业信息:用于查询智慧城市相关领域的企业信息。
- 模板专区:用于各类试点相关的模板下载。

# 1.3 运行环境

网站系统运行的推荐配置: 1024\*768 的分辨率或更高, Windows Internet Explorer 8 或 Windows Internet Explorer 9 浏览器。

## 2. 系统登录

# 2.1 操作说明

"国家智慧城市试点管理信息系统"网址: www.smart-city.org.cn

用户首次登录只需输入正确用户名和密码即可登录,无需输入口令。系统登 录页面如下图所示:

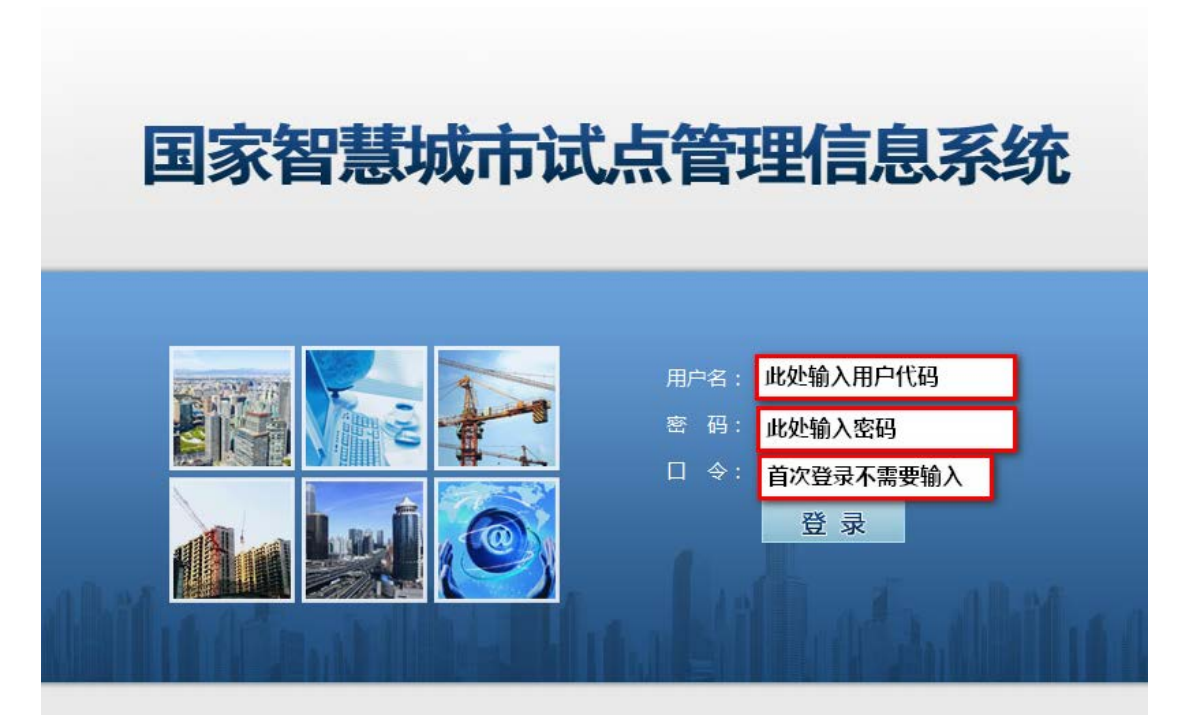

登录成功后,系统跳转到修改资料页面,如下图所示:

| ▶ 您现在的位置: <b>修改资料</b> |   |     |   |  |  |  |
|-----------------------|---|-----|---|--|--|--|
| 联系人:                  | * | 职务: | * |  |  |  |
| 单位:                   | * | 地址: | * |  |  |  |
| 固定电话:                 | * | 手机: | * |  |  |  |
| 邮箱:                   | * | QQ: | * |  |  |  |
| 传真:                   | × | 邮编: | * |  |  |  |
|                       |   |     |   |  |  |  |
| 负责人:                  | * | 职务: | * |  |  |  |
| 单位:                   | * | 地址: |   |  |  |  |
| 固定电话:                 | * | 手机: |   |  |  |  |
| 邮箱:                   |   | QQ: |   |  |  |  |
| 传真:                   |   | 邮编: |   |  |  |  |
|                       |   |     |   |  |  |  |
| 原密码:                  |   |     |   |  |  |  |

#### 国家智慧城市试点管理信息系统用户手册(试点城市用户)

| 確认密部:<br>用 产 代 碼: 4690061 生产 时 何: 2013/12/5<br>A B C D E F G<br>1 yY8a Zvft hSNu 5YmA kxf2 WXaE swrh<br>2 f7NK KrnS gBbk aGm9 WZwh 3bzC YMXB<br>1 f7NK KrnS gBbk aGm9 WZwh 3bzC YMXB<br>3 PtJt 5Xba 53HE BuhJ mVRd A1Hs 17f5<br>4 y9MZ uM3P SHfc wb5U fSGy TRg3 VH1N<br>KgtX G6CV gJbQ rvSC ECHq WQa9 qHcG<br>6 TH4K Kf4A fhwq y9Bx FT7n ZDph 1BSV                                                                                                    | 新密码  | :   |          |      |      |       |      |          |                   |
|----------------------------------------------------------------------------------------------------|------|-----|----------|------|------|-------|------|----------|-------------------|
| 用产代碼: 4690061       生产时间: 2013/12/5         A       B       C       D       E       F       G         1       yY8a       Zvft       hSNu       5YmA       kxf2       WXaE       swrh         2       f7NK       KrnS       gBbk       aGm9       WZwh       3bzC       YMXB         3       PtJt       5Xba       53HE       BuhJ       mVRd       A1Hs       17f5         4       y9MZ       uM3P       SHfc       wb5U       fSGy       TRg3       VH1N         5       KgtX       G6CV       gJbQ       rvSC       ECHq       WQa9       qHcG         6       TH4K       Kf4A       fhwq       y9Bx       FT7n       ZDph       1BSV                                                                                                    | 确认密码 | :   |          |      |      |       |      |          |                   |
| ABCDEFG1yY8aZvfthSNu5YmAkxf2WXaEswrh2f7NKKrnSgBbkaGm9WZwh3bzCYMXB3PtJt5Xba53HEBuhJmVRdA1Hs17f54y9MZuM3PSHfcwb5UfSGyTRg3VH1N5KgtXG6CVgJbQrvSCECHqWQa9qHcG6TH4KKf4Afhwqy9BxFT7nZDph1BSV                                                                                                    |      | 用户  | 代码: 4690 | 061  |      |       | 生产时  | 间: 2013/ | 12/5              |
| 1yY8aZvfthSNu5YmAkxf2WXaEswrh2f7NKKrnSgBbkaGm9WZwh3bzCYMXB3PtJt5Xba53HEBuhJmVRdA1Hs17f54y9MZuM3PSHfcwb5UfSGyTRg3VH1N5KgtXG6CVgJbQrvSCECHqWQa9qHcG6TH4KKf4Afhwqy9BxFT7nZDph1BSV                                                                                                    |      |     | Α        | В    | С    | D     | E    | F        | G                 |
| 1       1       1       1       1       1       1       1       1       1       1       1       1       1       1       1       1       1       1       1       1       1       1       1       1       1       1       1       1       1       1       1       1       1       1       1       1       1       1       1       1       1       1       1       1       1       1       1       1       1       1       1       1       1       1       1       1       1       1       1       1       1       1       1       1       1       1       1       1       1       1       1       1       1       1       1       1       1       1       1       1       1       1       1       1       1       1       1       1       1       1       1       1       1       1       1       1       1       1       1       1       1       1       1       1       1       1       1       1       1       1       1       1       1       1       1       1       1       1 |      | 1   | y¥8a     | Zvft | hSNu | 5YmA  | kxf2 | WXaE     | swrh              |
| Image: style     3     PtJt     5Xba     53HE     BuhJ     mVRd     A1Hs     17f5       4     y9MZ     uM3P     SHfc     wb5U     fSGy     TRg3     VH1N       5     KgtX     G6CV     gJbQ     rvSC     ECHq     WQa9     qHcG       6     TH4K     Kf4A     fhwq     y9Bx     FT7n     ZDph     1BSV                                                                                                    |      | 2   | f7NK     | KrnS | gBbk | a Gm9 | WZwh | 3bzC     | YMXB              |
| 4y9MZuM3PSHfcwb5UfSGyTRg3VH1N5KgtXG6CVgJbQrvSCECHqWQa9qHcG6TH4KKf4Afhwqy9BxFT7nZDph1BSV                                                                                                    | 口令卡  | 3   | PtJt     | 5Xba | 53HE | BuhJ  | mVRd | A1Hs     | 17 <del>f</del> 5 |
| 5KgtXG6CVgJbQrvSCECHqWQa9qHcG6TH4KKf4Afhwqy9BxFT7nZDph1BSV                                                                                                    |      | 4   | y9MZ     | uM3P | SHfc | wb5U  | fSGy | TRg3     | VH1N              |
| 6 TH4K Kf4A fhwq y9Bx FT7n ZDph 1BSV                                                                                                    |      | 5   | KgtX     | G6CV | gJbQ | r vSC | ECHq | WQa9     | qHcG              |
|                                                                                                    |      | 6   | TH4K     | Kf4A | fhwq | y9Bx  | FT7n | ZDph     | 1BSV              |
| 7 6hxZ UV2y Fr5a sgnm 6jRM cDux AQHd                                                                                                    |      | 7   | 6hxZ     | UV2y | Fr5a | sgnm  | 6jRM | cDux     | AQHd              |
| 换一张 另存为                                                                                                    |      | 换一到 | 胀 另存为    |      |      |       |      |          |                   |

用户必须填写并保存以上资料,同时<mark>修改初始密码</mark>和【另存为】口令卡</mark>后方 可执行其他操作。保存信息后系统将自动退出,此时用户需用新密码和正确输入 口令卡字符(不区分大小写)后方可登录成功,如下图所示:

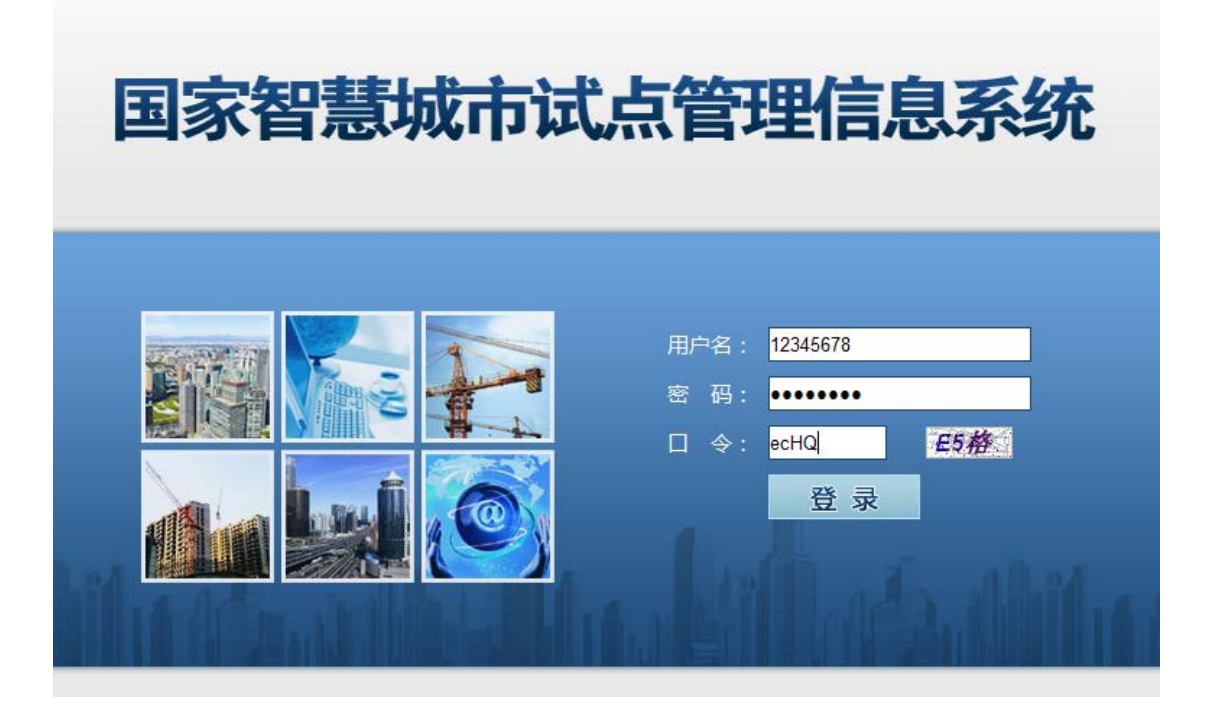

## 3. 系统首页

用户登录后可查看系统首页,如下图所示:

| 信息公告 | → 通知公告                              | 更多〉          | → 省厅工作动态                   | 更多           |
|------|-------------------------------------|--------------|----------------------------|--------------|
| 试占信息 | 住房城乡建设御办公厅关于开展国家智慧城市试点工作的通知         | [2013/11/21] | 山东省国家智慧城市试点工作推进及培训合顺       | [2013/11/21] |
|      | 关于国家智慧城市试点详审有关事项的通知                 | [2013/11/21] | 词北省智慧城市试点建设管理工作情况介绍        | [2013/11/21] |
| 过程管理 | 关于做好国家智慧城市2013年度试查中接信会评审自评价工作的通知    | [2013/11/21] | 江苏省智慧城市试点建设管理工作情况介绍        | [2013/11/21] |
| 企业信息 | 关于召开国家智慧城市试点工作会议的通知                 | [2013/11/21] | 内蒙古自治区智慧城市试点建设管理工作情况       | [2013/11/21] |
|      | 关于印发《智慧城市公共信息平台建设描南(试行)》的通知         | [2013/11/21] | 广西社族自治区智慧城市试点建设管理工作情       | [2013/11/21] |
| 脱版专区 | 住房城乡建设部办公疗关于开展国家智慧城市2013年度试点申报工作的通知 | [2013/11/21] | 安徽省智慧城市试点建设管理工作情况介绍        | [2013/11/21] |
|      | 1<br>,御上作-始告                        | <b>医</b> 多>  | <ul> <li>市场工作动物</li> </ul> | E            |
|      | 仇保兴期命长对自建智慧城市示范区的意见                 | [2013/11/21] | 天津市津南区智慧城市建设用新             | [2013/11/21] |
|      | 兴业银行将为智慧城市建设提供金融支持                  | [2013/11/21] | 桂林市智慧旅游项门建设进展与经验           | [2013/11/21] |
|      | 智慧城市试点重点项目推进培训会顺利召开                 | [2013/11/21] | 万宁——智慧城市要从智慧产业入手           | [2013/11/21] |
|      | 智慧城市创建任务书编制培训会召开                    | [2013/11/21] | 辽寨市 公共服务平台项目建设进展与经验        | [2013/11/21] |
|      | 全球智慧城市论坛等备会在万宁开幕                    | [2013/11/21] | 佛山市喻德区乐从镇产城共融实现智慧升级        | [2013/11/21] |

# 3.1 修改资料

#### 3.1.1 操作说明

用户登录系统后,如需修改资料可点击首页右上方【修改资料】按钮,进入 修改用户资料页面,如下图所示:

| ▶ 您现在的位置: 修改资料 |       |     |        |
|----------------|-------|-----|--------|
|                |       |     |        |
| 联系人:           | XXX * | 职务: | XXX *  |
| 单位:            | XXX * | 地址: | XXX*   |
| 固定电话:          | XXX * | 手机: | XXX*   |
| 邮箱:            | XXX * | QQ: | *      |
| 传真:            | XXX * | 邮编: | _ XXX* |
|                |       |     |        |
| 负责人:           | *     | 职务: | *      |
| 单位:            | *     | 地址: | _ XXX  |
| 固定电话:          | *     | 手机: | XXX    |
| 邮箱:            | XXX   | QQ: | XXX    |
| 传真:            | XXX   | 邮编: | _ XXX  |
|                |       |     |        |
| 原密码:           |       |     |        |

用户修改资料信息后点击【保存】按钮,完成修改操作。

# 4. 信息公告

# 4.1 操作说明

点击"信息公告"菜单,页面分别显示通知公告和工作动态两种类型信息选 项卡,如下图所示:

| <ul> <li>         您現在的位置:信息发布     </li> <li>         通知公告 工作动动     </li> </ul> | 显示 ' 通知公告 '和 '工作动态 '选项卡 , 点击可进行t | 刀换 |
|--------------------------------------------------------------------------------|----------------------------------|----|
| 标题:                                                                            |                                  | 蒋空 |
| 住病城乡建设部办公厅关                                                                    | - 做好國家報題城市试点工作的通知                | 5  |
| 住房城乡建设部办公厅关                                                                    | 开聚国家暂慧城市2013年度试点申报工作的通知          | i. |
| 关于印发《智慧城市公共)                                                                   | a意平台建设描南(试行)》的通知                 | j, |
| · 讲辞: 关于召开国家智慧城市试                                                              | 5工作会议的通知                         | G. |
| 关于做好国家智慧城市20                                                                   | 13年應试点申报經合评审自评价工作的通知             | μ  |
| 关于国家智慧城市试查评                                                                    | 有关事项的通知                          | ç. |
| 关于做好国家智慧城市创                                                                    | <b>象任务书</b> 签订工作的通知              | i  |
| 住房城乡建设部办公厅关                                                                    | F开期国家智慧城市试点工作的通知                 | 6  |
| 关于开展2013年度智慧城                                                                  | <b>书试点综合评审工作的通知</b>              | p  |

在搜索区域内输入标题、选择来源或发布时间范围等信息,点击【搜索】按 钮,下面的列表即可显示所需的信息记录,如下图所示:

| 25项任时位至:信息发布<br>通知公告 【作动态                                           |              |
|---------------------------------------------------------------------|--------------|
| 标题: 工作 来源: 请选择 发布时间: 一                                              | 2            |
| 主房城乡建设部办公厅关于做好国家智慧城市试点工作的通知                                         | [2013/11/21] |
| 主房城乡建设部办公厅关于开展国家智慧城市2013年度试合申报工作的通知                                 | [2013/11/21] |
| 关于召开国家智慧城市试点工作会议的通知                                                 | [2013/11/21] |
| 于做好国家智慧城市2013年度试点申报综合评审自改价工作的通知                                     | [2013/11/21] |
| 于做好国家智慧城市创建任务书 合入 仁平历 法任务中诉日本 化合合合合合合合合合合合合合合合合合合合合合合合合合合合合合合合合合合合合 | [2013/11/21] |
| 制八小型、近洋木原或近洋及市<br>「周城乡建设部办公厅关于开展到<br>时间范围、占击【搜索】按钮                  | [2013/11/21] |
| <于开展2013年度智慧城市试点综合评理⊥1FI的通知                                         | [2013/11/21] |

点击任意信息标题,可查看信息详细内容,含有附件的信息可下载附件,如 下图所示:

#### ▶ 您现在的位置: 通知公告

# 住房城乡建设部办公厅关于开展国家智慧城市试点工作的通知 发布单位: 部委 发布时间: [2013-12-03]

建办科[2012]42号

#### 住房城乡建设部办公厅关于开展

国家智慧城市试点工作的通知

各省、自治区住房城乡建设厅,直辖市、计划单列市建委(建交委、建设局),新疆生产建设兵团建设局 智慧城市是通过综合运用现代科学技术、整合信息资源、统筹业务应用系统,加强城市规划、建设和管理的 新模式。为探索智慧城市建设、运行、管理、服务和发展的科学方式,我部决定开展国家智慧城市试点工作。现 将《国家智慧城市试点暂行管理办法》和《国家智慧城市(区、镇)试点指标体系(试行)》印发你们,请遵照 执行,并做好2012年度申报试点有关工作。

一、建设智慧城市是贯彻党中央、国务院关于创新驱动发展、推动新型城镇化、全面建成小康社会的重要举 措。各地要高度重视,抓住机遇,通过积极开展智慧城市建设,提升城市管理能力和服务水平,促进产业转型发 展。

## 5. 试点信息

# 5.1 申报材料

#### 5.1.1. 操作说明

用户点击"试点信息"模块下的"申报材料"链接,可查看本试点的申报书 信息和规划纲要信息。页面显示[申报书]和[规划纲要]两个选项卡,可进行切换 查看,申报书信息如下图所示:

| 国家智慧城                    | () () () () () () () () () () () () () ( |          |             |       |        |
|--------------------------|------------------------------------------|----------|-------------|-------|--------|
| ■ 信息公告                   | <ul> <li>您现在的位置:试点城市信息</li> </ul>        | 申报书详情    |             |       |        |
| 试点信息                     | 申报书 规划和要                                 | 包含申报书信息和 | 和规划纲要信息     |       |        |
| <ul> <li>市扱材料</li> </ul> | <b>补强中市动振</b> 器                          |          |             |       |        |
| • 任劳书                    | 省份                                       | XXX      | 试点城市(区、县、镇) | XXX   | 批次 第一批 |
| 國 过程管理                   | 行政限制                                     | ði       |             |       |        |
|                          | 申报责任主体                                   | XXX      |             |       |        |
| □ 企业信息                   | 负责人                                      | XXX      | 职务          | 市长    |        |
| ■ 横腹考区                   | 申报牵头部门                                   | XXXXXX   |             |       |        |
|                          | 人派郑                                      | XXX      | 职务          | 局长    |        |
| 点击 '申报材料 '链接             | 取系电话                                     | XXX      | 传育号码        | XXXXX |        |
| -                        | 通信地址                                     | *****    | AMR .       | XXXXX |        |
|                          | 城市(区、道) 観見                               |          | ^<br>~      |       |        |

规划纲要信息如下图所示:

|                          | 1                  | strands mailers 10 to                       | 000004            |           |      | 備页) 服    | 经收资制 (蜀出)      |
|--------------------------|--------------------|---------------------------------------------|-------------------|-----------|------|----------|----------------|
| 国家智慧                     | 成市试点管理             | 信息系统                                        |                   |           | x88: | 市管理员 201 | 13年12月5日 15:52 |
| ■ 信息公告                   | > 念现在的位置:试点城市信息    | >规制用要详情                                     |                   |           |      |          | ^              |
| ■ 试点信息                   | 中报书 机地构要           |                                             |                   |           |      |          |                |
| <ul> <li>申报材料</li> </ul> | 发展肌制物              |                                             |                   |           |      |          |                |
| <ul> <li>任务书</li> </ul>  | 16B)               | XXXX                                        | 试点城市(区、县、镇)       | xx 击      | 批次   | 第一批      |                |
| 0 过程管理                   |                    | 1 发展现状及面临的形势<br>1.1发展背景及现状                  | 現代及墨倫的形势<br>音暴及現状 |           |      |          | ^              |
| ■ 企业信息                   | 发展现状及面临的形势         | 发展现状及面临的形式信息                                |                   |           |      |          |                |
| ■ 楔版专区                   | 1                  |                                             |                   |           |      |          | ~              |
|                          | 指导思想、基本<br>原同和实现目标 | 2指导思想、基本原则和发展目标<br>2.1指导思想                  | 指导思想、基本           | 原则和发展日标信息 |      |          | ^              |
|                          |                    |                                             | 14                |           |      |          | ~              |
|                          | 主要任务和重点项目          | 3主要任务和重点项目<br>3.1主要任务及控制指标<br>3.1.1信息基础设施建设 | 主要任务和             | 和重点项目信息   |      |          | î,             |

# 5.2 任务书

#### 5.2.1. 操作说明

用户点击"试点信息"模块下的"任务书"链接,可查看本试点的任务书信 息和重点项目信息。页面显示[任务书]和[重点项目]两个选项卡,可进行切换查 看,任务书信息如下图所示:

| 国家智慧坝                                                      | 成市试点管理                                       | 信息系统                    |                         | 欢迎您: <mark>——市馆评员</mark> 2013年12月5日 16: |
|------------------------------------------------------------|----------------------------------------------|-------------------------|-------------------------|-----------------------------------------|
| <ul> <li>■ 信息公告</li> <li>■ 试点信息</li> <li>● 申报利用</li> </ul> | ▶ 您现在的位置:试心城市信息<br>任务书 重点项目<br>智慧城市任务书<br>名份 | -任务书详報 ▲ 包含任务书信息和重点Ⅰ XX | 页目信息<br>试点城市(区、县、領) XXX | 批次 第─祝                                  |
| <ul> <li>□ 过程管理</li> <li>□ 企业信息</li> <li>■ 模版专区</li> </ul> | 1945<br>                                     | 489066000               | 创建目标信息                  | ^<br>~                                  |
| 点击 '任务书 '链接                                                | 主要任为                                         |                         | 主要任务信息                  | ^<br>~                                  |
|                                                            | outpress of the second                       |                         | 创建特色信息                  | ^                                       |

重点项目信息如下图所示:

#### 国家智慧城市试点管理信息系统用户手册(试点城市用户)

|        |                |                |          |          |         |          |          |           | (首页)()   | 就資料1 通         |
|--------|----------------|----------------|----------|----------|---------|----------|----------|-----------|----------|----------------|
| 国家智慧圳  | 国家智慧城市试点管理信息系统 |                |          |          |         |          |          |           | 市管理员 201 | 3年12月5日 16     |
| ■ 信息公告 | 任务书            | 重点项目           |          |          |         |          |          |           |          | a chanar a sha |
| ➡ 试点信息 | 项目名称           | n:             | 被索       |          |         |          |          |           |          |                |
| • 申报材料 | 序号             | 项目名称           | 财政投入(万元) | 社会投入(万元) | 银行贷款历元) | 其他来源(万元) | 资金合计(万元) | 责任单位      | 1        | 授作             |
| ◎ 任务书  | 1              | 智慧 雄<br>说工程    |          | 35000    |         |          |          | 10/5/0570 | 自行動力・    | 支着             |
| ● 过程管理 | 2              | 城市 数据库建设<br>工程 |          |          | 3000    |          |          |           | 包織办      | 童香             |
| ■ 企业信息 | , 3            | 智慧城市 设计        | 200      |          |         |          |          |           | 68重办-    | 立名             |
| ■ 模版专区 | 4              | 城市 工<br>程      | 200      |          | 300     |          |          |           | 包缩此小     | 重新             |
|        | 5              | 城市 服务<br>中心    |          | 1800     | 1200    |          |          |           | 包括重力,    | 立香             |
|        | 6              | 城市 系统          |          | 38000    |         |          |          |           | 包括重办。    | 查看             |
|        | 7              | 智慧 系<br>疑      |          |          | 500     |          |          |           | 创建办      | 童晳             |
|        | 8              |                | 14000    |          | 50400   |          |          |           | 自己意力・    | 立香             |
|        | 9              | 示范区            |          | 270000   |         |          |          |           | 包括显小     | 亚右             |
|        | 10             | 分销系统           | 100      | 11600    |         |          |          |           | 创建办      | 直昏             |

用户输入项目名称,点击【搜索】按钮,可查看指定的项目,如下图所示:

| 任务书 重点项目 输入项目名称进行查询 |      |          |          |          |          |          |      |    |
|---------------------|------|----------|----------|----------|----------|----------|------|----|
| 项目名称 社区 报索          |      |          |          |          |          |          |      |    |
| 序号                  | 项目名称 | 财政投入(万元) | 社会投入(万元) | 银行贷款(万元) | 其他来源(万元) | 资金合计(万元) | 责任单位 | 操作 |
| 8                   | 社区   |          |          | 50400    |          | 14       | 创建办  | 查看 |
|                     | 资金总计 |          | 474:     | 26(      |          | 804      |      |    |
| 打印                  |      |          |          |          |          |          |      |    |
|                     |      |          |          |          |          |          |      |    |

« 1 »

对于需要打印的重点项目列表,用户可点击【打印】按钮,导出整体 word 文件并进行打印,如下图所示:

| 项目名称       数数2人の元の       社会投入の元の       損他素数の元の       其他素数の元の       支金合计の元の       責任単位       量作         8       社区       140       756       50-       140       域市台健か       重者         10       「方5       50-       140       域市台健か       重者         正       「法会日」       -       474       260       804       -       -         100       「「市住的word文件供用户打印       「日本」       -       -       -       -       -       -       -       -       -       -       -       -       -       -       -       -       -       -       -       -       -       -       -       -       -       -       -       -       -       -       -       -       -       -       -       -       -       -       -       -       -       -       -       -       -       -       -       -       -       -       -       -       -       -       -       -       -       -       -       -       -       -       -       -       -       -       -       -       -       -       -       -       -       -       -       -                                                                                                  | 任务书                            | 任务书 重点项目 |          |          |          |          |          |       |    |  |
|----------------------------------------------------------------------------------------------------|--------------------------------|----------|----------|----------|----------|----------|----------|-------|----|--|
| 序号         项目名称         财政投入び万つ)         社会投入び万つ)         現行贷款び万つ)         其他来源び万つ)         資金合计び万つ)         責任单位         操作           8         社区         140         756         50.         140         城市的健小         重着            ・         ・         ・         ・         ・         ・         ・         ・         ・         ・         ・         ・         ・         ・         ・         ・         ・         ・         ・         ・         ・         ・         ・         ・         ・         ・         ・         ・         ・         ・         ・         ・         ・         ・         ・         ・         ・         ・         ・         ・         ・         ・         ・         ・         ・         ・         ・         ・         ・         ・         ・         ・         ・         ・         ・         ・         ・         ・         ・         ・         ・         ・         ・         ・         ・         ・         ・         ・         ・         ・         ・         ・         ・         ・         ・         ・         ・         ・         ・         ・         ・         ・         ・         ・ | 项目名称:                          | 项目名称: 按索 |          |          |          |          |          |       |    |  |
| 8         社区         140         756         50-         140         城市的健办         查看           方击【打印】按钮,可导出<br>标准的wort文件供用户打印         474         260         804·                                                                                                    | 序号                             | 项目名称     | 财政投入(万元) | 社会投入(万元) | 银行贷款(万元) | 其他来源(万元) | 资金合计(万元) | 责任单位  | 操作 |  |
|                                                                                                    | 8                              | 社区       | 140      | 756      | 50-      |          | 140      | 城市创建办 | 查看 |  |
|                                                                                                    | 点击【打印】按钮,可导出<br>标准的word文件供用户打印 |          |          |          | 260      |          | 804      |       |    |  |

« 1 »

## 6. 过程管理

# 6.1 季度报告

#### 6.1.1. 操作说明

试点用户点击"过程管理"模块下的"季度报告"菜单,进入季度报告管理

页面。当未到达季度报告填报期时,用户无法进行季度报告填写和提交操作,如 下图所示:

|        |               |                      |    | 111页1 122改资料1 1221 |                              |
|--------|---------------|----------------------|----|--------------------|------------------------------|
| 国家智慧   | 【城市试点管】       | 理信息系统                |    | REG:               | <b>非管理员 2013年12月6日 12:01</b> |
| 信息公告   | ▶ 您現在的位置:过程管理 | >手度报告                |    |                    |                              |
| ■ 试点信息 | 请在 2013年 12月3 | 1日完成 2013年度第四季度 报告填写 | n  |                    |                              |
| 过程管理   | 序号            | 试点名称                 | ŤB | 状态                 | 擬作                           |
| • 季度报告 |               |                      |    |                    |                              |
| • 年度报告 |               |                      |    |                    |                              |
| • 中期报告 |               |                      |    |                    |                              |
| ■ 企业信息 | L.            |                      |    |                    |                              |
| ■ 模版专区 |               |                      |    |                    |                              |
|        |               |                      |    |                    |                              |
|        |               |                      |    |                    |                              |
|        |               |                      |    |                    |                              |

当提交期到达时,列表内显示季报上交任务记录,用户可进行季度报告的填 报和提交操作,如下图所示:

|                     |                | المحمد للتاحية والله |            | 10. 18     | (前方) (始改改(4) (總出) |
|---------------------|----------------|----------------------|------------|------------|-------------------|
| 国家智慧                | 城市试点管理         | 里信息系统                |            |            | ②: <mark></mark>  |
| ■ 信息公告              | ▶ 您現在的位置:过程管理> | >季度报告                |            |            |                   |
| <ul> <li></li></ul> | 请在 2013年 12月31 | 日完成 2013年度第四季度 报告填   | 写          |            |                   |
| 日 过程管理              | 序号             | 试直名称                 | 季度         | 状态         | 操作                |
| • 季度报告              | 1              | 万宁市                  | 2013 年第四季度 | 未提交        | 道經                |
| • 年度报告              |                |                      | × 1 ×      | +          | 10                |
| • 中期报告              |                |                      |            |            |                   |
| ■ 企业信息              | 1              |                      |            | 主把六手握的任务状态 | 15                |
| ■ 模版专区              |                |                      |            | 显示为"未提交"   |                   |
|                     |                |                      |            |            |                   |
|                     |                |                      |            |            |                   |

### 用户点击【填报】按钮,跳转到季报填写页面,如下图所示:

| 国家智慧   | 城市试点管         | 理信息系统          |                     | rier:     | 1       |
|--------|---------------|----------------|---------------------|-----------|---------|
| ■ 信息公告 | ▶ 您現在的位置:过程管理 | >季度振告          |                     |           |         |
| 田 试点信息 | 请在2013年12月31  | 日完成 2013年度报告填写 |                     |           |         |
| 田 过程管理 | 序号            | 年度报告           | 填报时间                | 状态        | 投作      |
| • 季度招告 | 1             | 2013 年度报告      | 2013-12-06          | 未提交       | iii ii: |
| ● 年度报告 |               |                | <b>x</b> 1 <b>x</b> |           |         |
| • 中期报告 |               |                |                     | 点击【填报】按钮, | 进入      |
| 二 企业信息 |               |                |                     | 季报填写页面    | ~~~     |
| ■ 模倣专区 |               |                |                     |           |         |

季报填报页面如下:

| ▶ 您现在的位置:过程管理> >□ | 期限告      |        |
|-------------------|----------|--------|
|                   | 中期创建情况报告 |        |
| 一、工作概见            |          |        |
| · Illinga         |          |        |
|                   |          | ~      |
|                   |          | ~      |
|                   |          |        |
| 二、工作目标及考核指标       |          |        |
|                   |          | ~      |
|                   |          |        |
|                   |          | ×      |
| 三、总体完成情况          |          |        |
|                   |          |        |
| 创建目标、主要任务完成       |          | ^      |
| 1H.7G             |          | $\sim$ |
|                   |          |        |
| 重占项目的完成情况         |          | ^      |
| E.W.XIIIDOMINA    |          | $\sim$ |
|                   |          |        |

| 四、工作成果及应用效果 |     |
|-------------|-----|
|             | <   |
| 五、组织管理      |     |
|             | <   |
| 六、存在的问题及建议  |     |
|             | < > |
| 附件列表 上後附件   |     |

#### 提交

填写完毕点击【提交】按钮,完成季报上报操作。

# 6.2 年度报告

#### 6.2.1. 操作说明

试点用户点击"过程管理"模块下的"年度报告"菜单,进入年度报告管理 页面。当未到达年度报告填报期时,用户无法进行年度报告填写和提交操作,如 下图所示:

| 国家智慧                     | 城市试点管理         | 里信息系统           |             | 800:    | 市管理员 2013年12月6日 12:30 |
|--------------------------|----------------|-----------------|-------------|---------|-----------------------|
| ■ 信息公告                   | ▶ 您现在的位置:过程管理> | <b>≻手度报告</b>    |             |         |                       |
| ■ 试点信息                   | 请在2013年12月31E  | 日完成 2013年度报告填写1 |             |         |                       |
| <ul> <li>可有能增</li> </ul> | 序号             | 年度报告            | 填报时间        | 扶态      | 授作                    |
| • 季度报告                   |                |                 | an Andrew A | 5.22051 | C N LOAD              |
| ● 年度报告                   |                |                 |             |         |                       |
| • 中點报告                   |                |                 |             |         |                       |
| ■ 企业信息                   | 1              |                 |             |         |                       |
| ■ 模倣专区                   |                |                 |             |         |                       |
|                          |                |                 |             |         |                       |

当提交期到达时,列表内显示年报上交任务记录,用户可进行年度报告的填 报和提交操作,如下图所示:

| 国家智慧           | 城市试点管         | 浬 信 息 系 统      |            | xes:       | 市管理员 2013年12月6日 12 30 |
|----------------|---------------|----------------|------------|------------|-----------------------|
| 信息公告           | ▶ 您现在的位置:过程管理 | >乘度报告          |            |            |                       |
| ➡ 试点信息         | 请在2013年12月31  | 日完成 2013年度报告填写 |            |            |                       |
| ■ 过程管理         | 序号            | 年度报告           | 填极时间       | 状态         | 假作:                   |
| ◎ 季度报告         | 1             | 2013 年度报告      | 2013-12-06 | 未提交        | 調想                    |
| ● 年度报告         |               |                |            |            |                       |
| • 中期报告         |               |                |            |            |                       |
| <b>- -1168</b> |               |                |            | 未揭交年报的任务状态 |                       |
| ■ 根版专区         |               |                |            | 显示为"未提交"   |                       |

用户点击【填报】按钮,跳转到年报填写页面,如下图所示:

| 国家智慧城  | 成市试点管:                          | 俚信息系统           |            | Kirt:    | 市管理员 2013年12月6日 12:30 |
|--------|---------------------------------|-----------------|------------|----------|-----------------------|
| 信息公告   | <ul> <li>愈现在的位置:过程管理</li> </ul> | ->手度报告          |            |          |                       |
| ● 试点信息 | 请在2013年12月31                    | 日完成 2013年度报告填写1 |            |          |                       |
| ■ 过程管理 | 序号                              | 年度报告            | 植振时间       | 状态       | 股市                    |
| ● 季度报告 | 1                               | 2013 年度报告       | 2013-12-06 | 未提交      | 細短                    |
| ● 年度报告 |                                 |                 | . 1 .      |          |                       |
| • 中期报告 |                                 |                 |            | 点击【填报】按键 | 田,进入                  |
| ■ 企业信息 | 1                               |                 |            | 年报填写页面   |                       |
| ■ 模版专区 |                                 |                 |            |          |                       |

# 年报填报页面如下:

| ▶ 您现在的位置:过程管理>>年度报告                  |                   |  |  |  |  |
|--------------------------------------|-------------------|--|--|--|--|
| 1.年度自评价报告 2.考核指标完成情况及阶段成果 3.下一年度工作计划 |                   |  |  |  |  |
| 2013 年度自评价报告                         |                   |  |  |  |  |
| 一、年度创建概况                             |                   |  |  |  |  |
|                                      | $\langle \rangle$ |  |  |  |  |
| 二、年度开展的主要活动简介                        |                   |  |  |  |  |
|                                      | $\langle \rangle$ |  |  |  |  |
| 三、重点项目及考核指标的执行情况及阶段成果                |                   |  |  |  |  |
| <b>仓放</b> 胆目标、主要任务完成情况               | <b>~</b>          |  |  |  |  |
| 四、试点组织实施情况                           |                   |  |  |  |  |

| 城市公共信息平台和公共基础数据库应用情况    |      | -  |
|-------------------------|------|----|
| 相关部门之间的信息共享、业务协同<br>情况等 |      |    |
| 创新项目的完成情况               |      |    |
| 人才队伍建设、科技创新平台、产业化基地建设情况 |      |    |
| 五、试点组织管理情况              |      |    |
| 管理措施及其保障作用              |      |    |
| 政产学研用资相结合情况             |      |    |
| 六、试点创建情况自我评价            |      | (H |
| 包建情况自我评价                |      |    |
| 创新特色与经验介绍               |      |    |
| 存在的问题及建议                |      |    |
| 七、下一年度工作计划及工作建议         |      |    |
| 下一年度总体工作计划              |      |    |
| 附件列表                    | 上传附件 |    |

试点用户需打印已填报的年度报告,返回年度报告页面,点击【详细】按钮, 进入年度报告展示页面进行打印,页面如下图所示:

| □ 信息公告                   | ▶ 您现在的位置:过程管 | 理>≻年度报告   |              |                        |          |
|--------------------------|--------------|-----------|--------------|------------------------|----------|
| 试点信息                     | 序号           | 年度报告      | 填振时间         | 状态                     | 操作       |
| ■ 过程管理                   | 1            | 2013 年度报告 | 2013-12-08   | 已提交                    | 填报<br>连细 |
| <ul> <li>季度报告</li> </ul> |              |           | « <b>1</b> » |                        | 1        |
| <ul> <li>年度报告</li> </ul> |              |           |              | 如需打印年报,请点<br>击详细按钮进入详细 | N N      |
| ◎ 中期报告                   |              |           |              | 页面进行打印。                |          |
| ■ 企业信息                   |              |           |              |                        |          |
|                          |              |           |              |                        |          |
|                          |              |           |              |                        |          |
|                          |              |           |              |                        |          |
|                          |              |           |              |                        |          |
|                          |              |           |              |                        |          |

进入年度报告展示页面后,点击页面下方【打印】按钮,页面如下图所示:

| □ 试点信息                                                                                                    |
|----------------------------------------------------------------------------------------------------|
| The second second second second second second second second second second second second second second second se |
| <ul> <li>■ 过程管理</li> <li>● 季度报告</li> </ul>                                                                      |
| • 年度报告                                                                                                    |
| • 中期报告 存在的问题及建立                                                                                                 |
| ■ 企业信息<br>七、下一年度工作计划及工作建议                                                                                       |
| **                                                                                                    |
| 1—348531474343                                                                                                  |
| ni ti si a                                                                                                    |

系统会自动生成 word 文档供用户保存、打印,页面如下图所示:

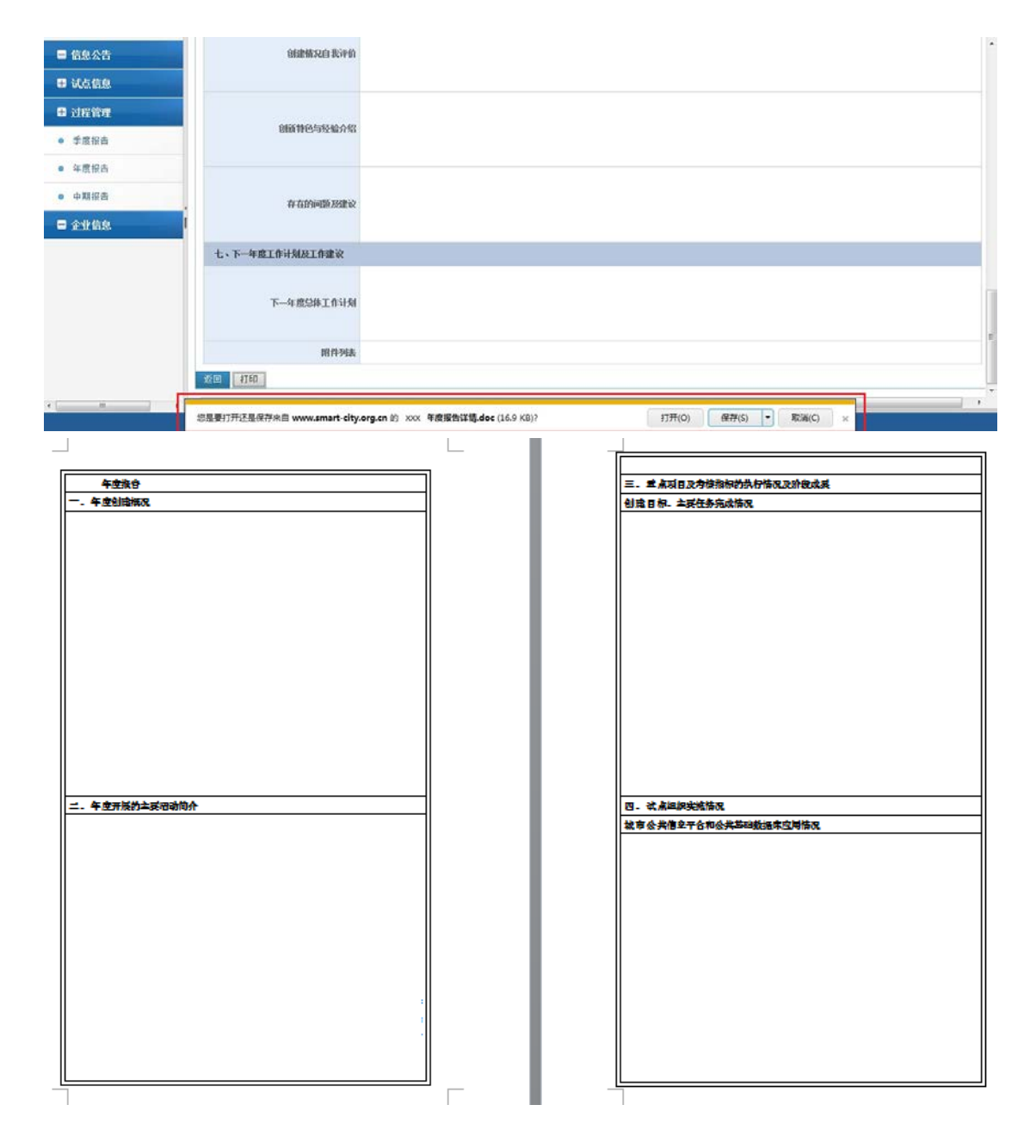

# 6.3 中期报告

#### 6.3.1. 操作说明

试点用户点击"过程管理"模块下的"中期报告"菜单,进入中期报告管理 页面。中期报告只需填写一次,并且信息可进行修改,页面如下图所示:

| ▶ 您现在的位置:过程管理>>中期服告 |              |
|---------------------|--------------|
| 中期创建情况报告            |              |
| 一、工作概况              |              |
|                     |              |
|                     |              |
|                     |              |
| 二、工作目标及考核指标         |              |
|                     | ~            |
|                     | ~            |
|                     |              |
|                     |              |
| 创建目标、主要任务完成<br>情况   | ^            |
| IRPU                | $\checkmark$ |
|                     | ~            |
| 重点项目的完成情况           | ~            |
|                     |              |
| 四、工作成果及应用效果         |              |
|                     |              |
|                     | ^            |
|                     | ~            |
| 五、组织管理              |              |
|                     | ~            |
|                     | ~            |
|                     |              |
|                     |              |
|                     | ^            |
|                     | ~            |
| <b>附件列表</b> 上传附件    |              |
|                     |              |

提交

填写中期报告后点击【提交】按钮,完成中期报告提交操作。

# 7. 企业信息

# 7.1 操作说明

点击"企业信息"菜单,显示企业信息列表页面,如下图所示:

| يم جي ألم ح |                              | ر الد الد ال |      | нициа     |           |         |              | 页                       |
|-------------|------------------------------|--------------|------|-----------|-----------|---------|--------------|-------------------------|
| 国家智慧        | <b>責城市</b> 试点管理 <sup>。</sup> | 信息系统         | 充    |           |           |         | <b>公田</b> 祭: | <b>市管理员 2013年12</b> 月5日 |
|             | ▶ 您现在的位置:企业管理>企业情            | 息            |      |           |           |         |              |                         |
| 册 试点信息      | 企业名称:                        |              |      | 单位类别: 荷选报 | · •       | 业务类别: 📔 | ●造择 >        | 挑索 青空                   |
| ■ 过程管理      | 企业名称                         | 法人           | 单位类别 | 业务类别      | 注册资金      | 企业人数    | 地址           | 授                       |
| ■ 企业信息      | 刑试单位                         | 测试           | Mé   | 基金与投资     | 1000.0000 | 100     | Mid          | 详细                      |
| ■ 模版专区      | 点击 :企业信息 :每                  | 接            |      | - 1 -     | 1         |         |              |                         |
|             |                              | _            |      |           |           |         |              |                         |

在搜索区域内输入企业名称、选择单位类别或业务类型,点击【搜索】按钮, 列表将显示所需企业的记录,如下图所示:

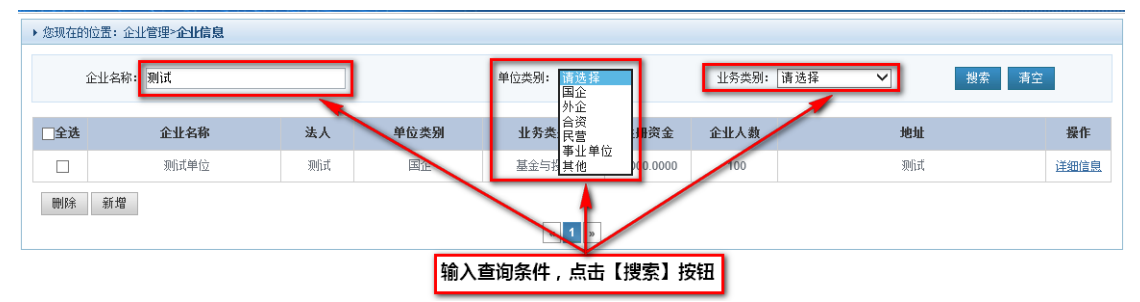

点击企业记录后方的【详细信息】按钮,可查看企业详细信息,如下图所示:

| ▶ 您现在的位置:企业管理>企业信息 | 1  |      |           |           |       |        |       |
|--------------------|----|------|-----------|-----------|-------|--------|-------|
| 企业名称:              |    |      | 单位类别: 请选择 | ~         | 业务类别: | 请选择    | 搜索 清空 |
| 企业名称               | 法人 | 单位类别 | 业务类别      | 注册资金      | 企业人数  | 地址     | 操作    |
| 测试单位               | 测试 | 国企   | 基金与投资     | 1000.0000 | 100   | 测试     | 详细信息  |
|                    |    |      | « 1 »     |           | 点击【详  | 细信息】按钮 |       |

| ▶ 您现在的位置:企业管理> <b>企业</b> | 详细信息                                                                                                    |        |              |  |  |  |  |
|--------------------------|----------------------------------------------------------------------------------------------------|--------|--------------|--|--|--|--|
| 单位名称中文                   | 北京昊天佳捷科技有限公司                                                                                                    | 法人代表姓名 | 姜海林          |  |  |  |  |
| 週讯地址                     | 北京市朝阳区东三环中路1号环综金融中心西塔18层                                                                                                    | 邮编     | 100020       |  |  |  |  |
| 联系人                      | 王金室                                                                                                    | 手机     | 13911665138  |  |  |  |  |
| 电话                       |                                                                                                    | 传真     | 010-59330966 |  |  |  |  |
| 邮箱                       | jinbao.wang@its.cn                                                                                                    | 企业人数   | 190          |  |  |  |  |
| 注册资金(万元)                 | <b>注册资金(万元)</b> 12500.00                                                                                                    |        |              |  |  |  |  |
| 单位类别                     | 单位奖别 合资                                                                                                    |        |              |  |  |  |  |
| 业务线测 咨询与规划               |                                                                                                    |        |              |  |  |  |  |
| 单位概况                     | 北京吴天佳復科技有限公司是中国智能交通系統(控股)有限公司发起成立的服务于中国城市化进程的,专注于中国智慧城市的技术解决方案和服务投供商,在城市管理、公共安<br>全、智能交通、民主服务号"智慧政府"说城其有丰富的规划咨询、融资服务、建设管理和延行服务等路径。依托多本路验积累和优秀加限条股份费、在城市管理、公共安<br>工程管理和交付体系,运营服务作系导。通过产业和资本的素密结合、行业的高度专注、业务的深度整合未发挥协同效应,在智慧城市领域拥有独特优势。公司已实施了多个城市的<br>智慧城市规算建设、均定到了政府部门的好评。 |        |              |  |  |  |  |
| 遊回                       |                                                                                                    |        |              |  |  |  |  |

## 8. 模板专区

# 8.1 操作说明

点击"模板专区"菜单,显示模板列表页面,如下图所示:

| 信息公告   | > 意現在的位置: ( | 模板专区                  |      |              |     |
|--------|-------------|-----------------------|------|--------------|-----|
| 试点信息   | 復振名称        | 梁达南 澄典                | ▼ 指索 |              |     |
| 过程管理   | □全送         | 禮飯名称                  | 魚型   | 上货时间         | 授作  |
| 企业信息   |             | 國家智慧城市(区、镇)试点指标体系 doc | 申报书  | [2013-12-04] | T.M |
| ■ 模版专区 |             | 國際智慧城市(区、请)试点指标体系 doc | 申报书  | [2013-12-04] | 下载  |

在搜索区域内输入模板名称查询或选择模板类型,点击【搜索】按钮,列表显示所需模板记录,如下图所示:

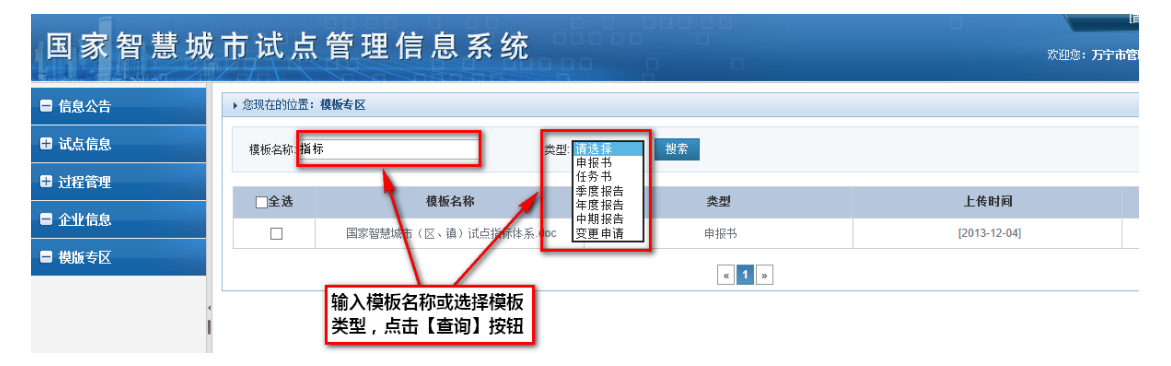

▶ 您现在的位置:模板专区 模板名称:指标 类型: 请选择 ∨ 捜索 模板名称 类型 上传时间 □全选 操作 国家智慧城市(区、镇)试点指标体系.doc 申报书 [2013-12-04] 下载 « 1 » 点击【下载】按钮 即可进行模板下载操作 打开(O) 保存(S) ▼ 取消(C) 要打开或保存来自 smart-city.org.cn 的 国家智慧城市(区、镇)试点指标体系.doc.doc (94.5 KB)吗?

点击记录后方【下载】按钮,即可进行下载文档模块操作,如下图所示:

# 9. 退出系统

# 9.1 操作说明

点击首页右上方【退出】按钮,执行退出系统操作,如下图所示:

| 信息公告 | → 通知公告                               | 更多〉          | • 省厅工作动态             | HS           |
|------|--------------------------------------|--------------|----------------------|--------------|
| 试点信息 | 关于做好國家智慧城市创建任务书经订工作的通知               | [2013/11/21] | 山东省国家智慧城市试查工作推进了通训合场 | [2013/11/21] |
| 讨得管理 | 关于国家智慧城市试点评审有关事项的通知                  | [2013/11/21] | 词北省智慧城市试点建设管理工作情况介绍  | [2013/11/21] |
|      | 关于做好国家智慧城市2013年撤试点申报综合评审自评价工作的通知     | 点击【退出】       | 按钮, 中國直建设管理工作情况介绍    | [2013/11/21] |
| 企业信息 | 关于召开国家智慧城市试点工作会议的通知                  | 执行退出系统       | 操作 智慧城市试查建设管理工作信息    | [2013/11/21] |
| 模版专区 | 关于印发《智慧城市公共信息平台遣设指南(试行)》的通知          | [2013/11/21] | 广西社族自治区智慧城市试点建设管理工作情 | [2013/11/21] |
|      | 住岸城乡建设能办公厅关于开展国家管理城市2013年度试查申报工作的通知  | [2013/11/21] | 安徽省管慧城市试点建设管理工作情况介绍  | [2013/11/21] |
|      | ,部工作动态                               | 更多〉          | ,试点工作动态              | Ųś           |
|      | 仇保兴局部长对总律智慧城市示范区的意见                  | [2013/11/21] | 天津市津南区智慧城市建设思路       | [2013/11/21] |
|      | 兴业银行将为智慧城市建设提供金融支持                   | [2013/11/21] | 桂林市智慧旅游项目建设进展与经验     | [2013/11/21] |
|      | 智慧城市试点重点项目推进培训会顺利召开                  | [2013/11/21] | 万宁——智慧城市要从智慧产业入手     | [2013/11/21] |
|      | ·<br>「 「 「 「 」 」 「 」 」 「 」 」 「 」 」 」 | [2013/11/21] | 辽策市公共服务平台项目建设进展与经验   | [2013/11/21] |
|      | 全非智慧城市论坛署备会在万宁开篇                     | [2013/11/21] | 佛山市顺速区乐从镇产城共融实现智慧升级  | [2013/11/21] |